### При оплате ОНЛАЙН ЧЕРЕЗ СБЕРБАНК (после регистрации при наличии счета в сбербанке):

## 1. Введите свой логин и пароль для входа в СБЕРБАНК ОНЛАЙН:

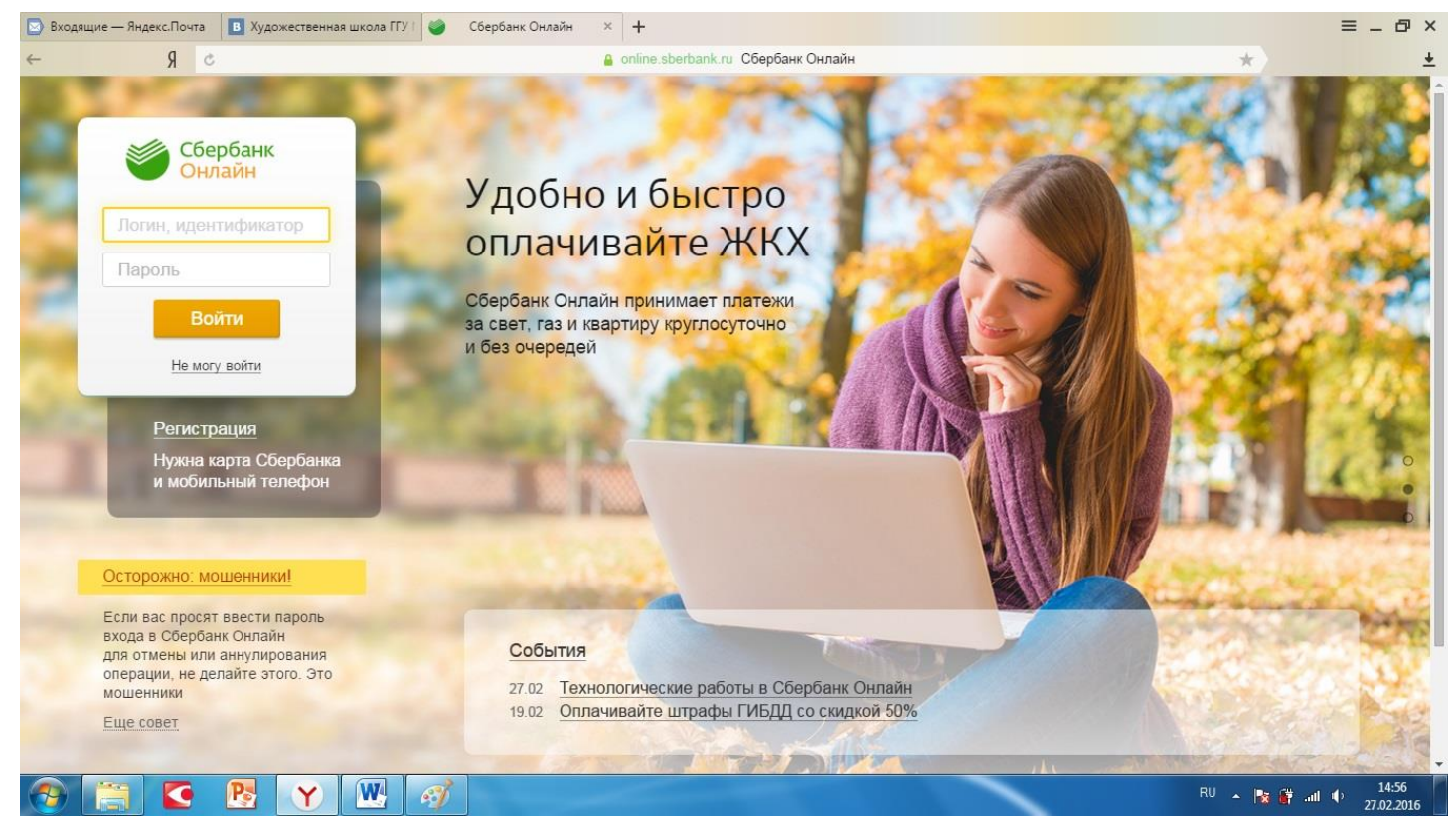

## 2. Нажмите кнопку «Переводы и платежи»

| 🔄 Входящие — :<br>🛏 | Яндекс.Почта<br>9 д | Художественная школа ГГУ / Сбербанк Онлайн                                  | × +                                                  |                                                                                                    | ≡ _ ₽ |
|---------------------|---------------------|-----------------------------------------------------------------------------|------------------------------------------------------|----------------------------------------------------------------------------------------------------|-------|
| 5                   |                     | Сбербанк +7 (495) 56<br>Онлайн 8 (800) 55                                   | 00-55-50<br>55-55-50 🖂 🕅                             | Выход 🕞                                                                                                    |       |
|                     |                     | Главная Переводы и платежи                                                  | Вклады и счета Карты Кредит                          | ъ Прочее - 🔅                                                                                                    |       |
|                     | ата                 | Переводы                                                                    |                                                      | Личное меню                                                                                                    |       |
| *****               | ыстрая опл          | Перевод между своими счетами и картами                                      | Перевод клиенту Сбербанка                            | История операций<br>Сбербанк Онлайн<br>Спасибо от Сбербанка                                                     |       |
| There reaged        | Ð                   | Погашение кредита в Сбербанке<br>Обмен валюты<br>Покупка и продажа металлов | Перевод частному лицу в<br>другой банк по реквизитам | » Мои финансы <del>(ономиса)</del><br>избранное                                                                 |       |
| дёньги 🗾            |                     | Реревод на карту<br>В другом банке                                          | Перевод организации                                  | <ul> <li>Мои шаблоны</li> <li>Мои автоплатовки стана</li> </ul>                                                 |       |
| Билайн<br>Билайн    |                     |                                                                             | Погашение кредитов в другом<br>банке                 | У иног автоплателя Санка Санка Санка Колона Санка Санка Санка Санка Санка Санка Санка Санка Санка Санка Санка С |       |
| 🍋 мтс               |                     |                                                                             | Перевод на счет<br>в Яндекс Деньгах                  | страницу Вашего профиля                                                                                         |       |
| мтс                 |                     | Оплата покупок и услуг все                                                  | Е РЕГИОНЫ                                            | Помощь<br>Часто задаваемые<br>вопросы                                                                           |       |
| ЛегаФон Центр       |                     | Q Введите название, категорию услуги, ИНН или                               | расчетный счет Найти                                 |                                                                                                    |       |

#### 3. Выберите из списка «Перевод организации»

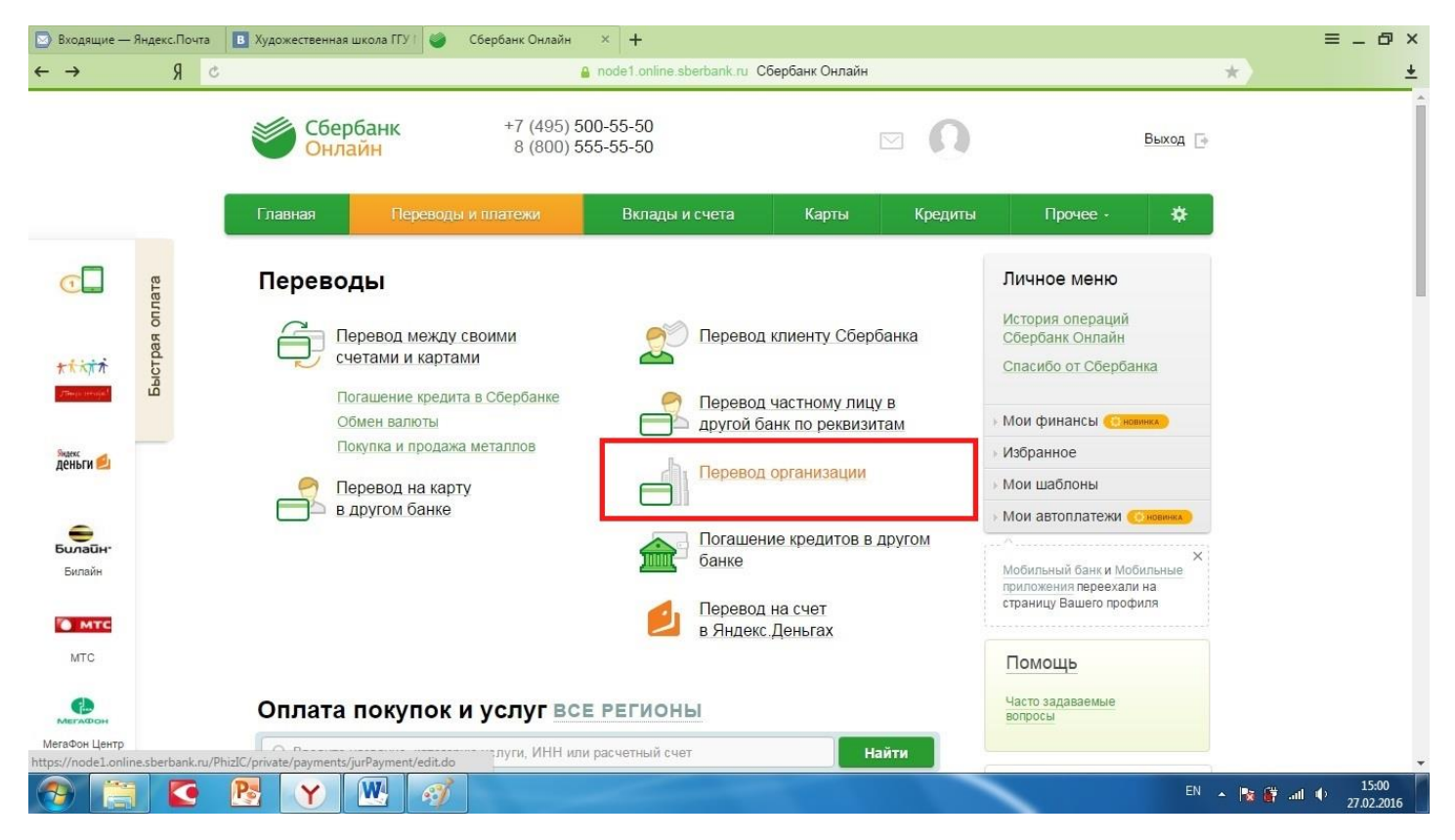

## Введите НОМЕР СЧЕТА ПОЛУЧАТЕЛЯ платежа (20 цифр) (Он есть на бланке квитанции) 40501810545252000104

|                               | 9 C                         | A node1 online sherbank ru. Сбербанк Онлайн                                                                                    | *                                                                                |  |
|-------------------------------|-----------------------------|----------------------------------------------------------------------------------------------------|----------------------------------------------------------------------------------|--|
| N N OSP 11                    | В Перевод орга              | анизации                                                                                                    | Onacyloo or Ocepoanika                                                           |  |
|                               | 1 11 1                      |                                                                                                    | Мои финансы <u>ененния</u>                                                       |  |
| <sup>Эндекс</sup><br>Деньги ຢ | Для того чтоб введите рекви | ы перевести деньги организации, оплатить товар, услугу или налог,<br>изиты получателя платежа и нажмите на кнопку «Перевести». | ▶ Избранное                                                                      |  |
|                               | Поля, обязате               | льные для заполнения, отмечены * .                                                                                             | > Мои шаблоны                                                                    |  |
| •                             |                             | Добавить в избранное                                                                                                    | • Мои автоплатежи (С новника)                                                    |  |
| <b>билайн</b><br>Билайн       | выбор получателя            | заполнение реквизитов подтверждение статус операции                                                                            | Мобильный банк и Мобильные<br>приложения переехали на<br>страници Ващего профиля |  |
|                               | Получатель                  |                                                                                                    |                                                                                  |  |
| MIC                           | Номер счета: *              | 40501810300002000104<br>Введите номер счета получателя (от 20 до 25 цифр без точек и пробелов).                                | Помощь                                                                           |  |
| аФон Центр                    | ИНН: *                      |                                                                                                    | Часто задаваемые<br>вопросы                                                      |  |
| 22 20                         | Банк получателя выбра       | гь из справочника                                                                                                    |                                                                                  |  |
|                               | БИК: *                      |                                                                                                    |                                                                                  |  |
|                               | Перевод                     |                                                                                                    |                                                                                  |  |
|                               | Счет списания: *            | •••• 5547 [Visa Classic] 5096.81 руб.                                                                                          |                                                                                  |  |
|                               |                             | Отменить Продолжить                                                                                                    |                                                                                  |  |

## 5. Введите ИНН (10 цифр) (Он есть на бланке квитанции)

## 5040036468

| 🔄 Входящие — Ян  | ндекс.Почта 🖪 Худо | жественная школа ГГУ I 🥥 Сбербанк Онлайн 🗙 🕂                                                                                                    | ≡ _ @ ×                     |
|------------------|--------------------|----------------------------------------------------------------------------------------------------|-----------------------------|
| ←                | 5 R                | 🔒 node1.online.sberbank.ru. Сбербанк Онлайн 🔶 🖈                                                                                                    | <u>+</u>                    |
| N. B. Collect    |                    | вод организации Мои финансы Стемис                                                                                                    | •                           |
| деньги 🛃         |                    | Для того чтобы перевести деньги организации, оплатить товар, услугу или налог,<br>введите реквизиты получателя платежа и нажмите на кнопку «Перевести».<br>Поля, обязательные для заполнения, отмечены *. Мои шаблоны<br>Мои шаблоны |                             |
| Билайн<br>Билайн | овыбор             | Добавить в избранное Мобильный банк и Мобильные статус операции Обильный банк и Мобильные приложения переехали на страницу Вашего профиля                                                                                            |                             |
| мтс              | Получат            | ель<br>Номер счета: * 40501810300002000104 Помощь<br>ИНН: * 5040036468 Вопросы<br>вопросы                                                                                                    |                             |
| МегаФон Центр    | Банк пол           | Укажите Идентификационный Номер Налогоплательщика. У организаций ИНН состоит из<br>10 цифр, у индивидуальных предпринимателей – из 12 цифр.<br>1УЧАТЕЛЯ выбрать из справочника<br>БИК: *                                             |                             |
|                  | Перевод            | Счет списания: * ••••• ос [Visa Classic] оссоот руб.                                                                                                    |                             |
| <b>@</b>         |                    | RU - Re (                                                                                                    | , anl ↓ 15:05<br>27.02.2016 |

## 6. Введите БИК (9 цифр) (Он есть на бланке квитанции)

## 044525000

| 🔄 Входящие — Ян,   | ндекс.Почта 🛛 🖪 Художественная школа П | У I 🎱 Сбербанк Онлайн × 🕂                                                                                                    |                                                                                       | ≡ _ @ ×     |
|--------------------|----------------------------------------|----------------------------------------------------------------------------------------------------|---------------------------------------------------------------------------------------|-------------|
| ←                  | S C                                    | 🔒 node1.online.sberbank.ru Сбербанк Онлайн                                                                                     | *                                                                                     | <u>+</u>    |
| K K A A            | 🖁 Перевод орг                          | анизации                                                                                                    | <ul> <li>Мои финансы €зювека.</li> </ul>                                              |             |
| Зидекс<br>Деньги 💋 | Для того чтоб введите рекв             | ы перевести деньги организации, оплатить товар, услугу или налог,<br>изиты получателя платежа и нажмите на кнопку «Перевести». | Избранное                                                                             |             |
|                    | Поля, обязато                          | ельные для заполнения, отмечены * .                                                                                            | Мои шаблоны                                                                           |             |
| •                  |                                        | Добавить в избранное                                                                                                    | <ul> <li>Мои автоплатежи (Сконник)</li> </ul>                                         |             |
| Билайн<br>Билайн   | выбор получателя                       | заполнение реквизитов подтверждение статус операции                                                                            | Х<br>Мобильный банк и Мобильные<br>приложения переехали на<br>страницу Вашего профиля |             |
| 🍆 мтс              | Получатель                             |                                                                                                    |                                                                                       |             |
| МТС                | Номер счета:                           | 40501810300002000104                                                                                                    | Помощь                                                                                |             |
| Мегафон            | ИНН:                                   | 5040036468                                                                                                    | Часто задаваемые<br>вопросы                                                           |             |
| МегаФон Центр      | Банк получателя выбра                  | ть из справочника                                                                                                    |                                                                                       |             |
|                    | БИК: 1                                 | <ul> <li>044583001</li> <li>Введите банковский идентификационный код. БИК может состоять только из 9 цифр.</li> </ul>          |                                                                                       |             |
|                    | Перевод                                |                                                                                                    |                                                                                       |             |
|                    | Счет списания:                         | [Visa Classic] py6.                                                                                                    |                                                                                       |             |
|                    |                                        | Отменить Продолжить                                                                                                    |                                                                                       |             |
| 🔊 📋                | S 🛯 Y 🖳                                | Ø                                                                                                    | RU 🔺 隆 (                                                                              | 15:05 🕴 🕴 👬 |

# 7. Выберите СЧЕТ СПИСАНИЯ (свой счет в Сбербанке) и нажмите кнопку «Продолжить»

| 🔄 Входящие — Я                | Андекс.Почта | 🖪 Художественная школа ГГУ I 🧉 Сбербанк Онлайн 🗴 🕂                                                                                                    | ≡ _ @ ×                   |
|-------------------------------|--------------|----------------------------------------------------------------------------------------------------|---------------------------|
| ←                             | S R          | a node1.online.sberbank.ru Сбербанк Онлайн 🖈                                                                                                    | <u>+</u>                  |
| attempts towards ?            |              | еревод организации                                                                                                    | -                         |
| <sup>Эндекс</sup><br>Деньги 🗾 | ſ            | Для того чтобы перевести деньги организации, оплатить товар, услугу или налог, введите реквизиты получателя платежа и нажмите на кнопку «Перевести».<br>Поля, обязательные для заполнения, отмечены *. Избранное Избранное Избранное |                           |
| Билайн<br>Билайн              | c            | Добавить в избранное Мой автоплатежи Сисков<br>выбор получателя заполнение реквизитов подтверждение статус операции<br>отриложения переехали на странцу Вашего профиля                                                               |                           |
| MTC МТС                       | r            | Получатель                                                                                                    |                           |
| мегаФон Центр                 | E            | ИНН: * 5040036468<br>Банк получателя выбрать из справочника<br>БИК: * 044583001                                                                                                    |                           |
|                               | Г            | Перевод                                                                                                    |                           |
|                               |              | Счет списания: * [Visa Classic] то руб.                                                                                                    |                           |
|                               |              | Отменить Продолжить<br>Назад к выбору услуг                                                                                                    |                           |
| 🔊 📋                           |              |                                                                                                    | iii ↓ 15:06<br>27.02.2016 |

## Введите КПП (9 цифр) (есть на бланке квитанции) 504001001

| -             | g c                           | <ul> <li>node1.online.sberbank.ru. Сбербанк Онлайн</li> </ul> | *                                                  |                           |
|---------------|-------------------------------|---------------------------------------------------------------|----------------------------------------------------|---------------------------|
| •             | Получатель                    |                                                               |                                                    | -                         |
| Билайн        | Наименование:*                | ПЕРЕВОД ОРГАНИЗАЦИИ                                           | Х Мобильный банк и Мобильные                       |                           |
|               | Услуга:*                      | ПЕРЕВОД ОРГАНИЗАЦИИ                                           | приложения переехали на<br>страницу Вашего профиля |                           |
| 🧑 мтс         | Регион оплаты:*               | Поставщик доступен во всех регионах.                          |                                                    |                           |
| MTC           | Списать со счета:*            | •••• [Visa Classic], руб.                                     | Помощь                                             |                           |
| •             | Детали платежа                |                                                               | Часто задаваемые                                   |                           |
| МегаФон Центр | СЧЕТ ПОЛУЧАТЕЛЯ<br>ПЛАТЕЖА:*  | 40501810300002000104                                          | вопросы                                            |                           |
|               |                               | 5040036468                                                    |                                                    |                           |
|               | БИК.*                         | 044583001                                                     |                                                    |                           |
|               | K/C:                          |                                                               |                                                    |                           |
|               | БАНК ПОЛУЧАТЕЛЯ:*             | ОТДЕЛЕНИЕ 1 МОСКВА                                            |                                                    |                           |
|               | кпп:                          | 504001001<br>ПОЖАЛУЙСТА, ВВЕДИТЕ КПП ПОЛУЧАТЕЛЯ (9 ЦИФР)      |                                                    |                           |
|               | НАИМЕНОВАНИЕ<br>ОРГАНИЗАЦИИ:* |                                                               |                                                    |                           |
|               |                               |                                                               |                                                    |                           |
|               |                               |                                                               |                                                    |                           |
|               |                               | Отменить Продолжить                                           |                                                    |                           |
|               | Назад                         |                                                               |                                                    | -                         |
| <b>1</b>      | S 💽 Y 🕓                       | <i>₫</i>                                                      | RU 🔺 🎠 🛱                                           | .ul 🕩 15:08<br>27.02.2016 |

#### Введите НАИМЕНОВАНИЕ ОРГАНИЗАЦИИ 9. УФК по Московской области (ГГУ л/с 20486Х86950)

(есть на бланке квитанции)

и нажмите кнопку «Продолжить»

| -                 | S C                          | 🔒 node1.online.sberbank.ru Сбербанк Онлайн                                                                                                    | *                                                  | 4 |
|-------------------|------------------------------|----------------------------------------------------------------------------------------------------|----------------------------------------------------|---|
| Eugaüh:           | Получатель                   |                                                                                                    |                                                    |   |
| Билайн            | Наименование:*               | ПЕРЕВОД ОРГАНИЗАЦИИ                                                                                                    | Х<br>Мобильный банк и Мобильные                    |   |
| To and the second | Услуга:*                     | ПЕРЕВОД ОРГАНИЗАЦИИ                                                                                                    | приложения переехали на<br>страницу Вашего профиля |   |
| MTC               | Регион оплаты:*              | Поставщик доступен во всех регионах.                                                                                                    |                                                    |   |
| inte              | Списать со счета:*           | •••• [Visa Classic], руб.                                                                                                    | Помощь                                             |   |
| Мегафон           | Детали платежа               |                                                                                                    | Часто задаваемые<br>вопросы                        |   |
| МегаФон Центр     | СЧЕТ ПОЛУЧАТЕЛЯ<br>ПЛАТЕЖА:* | 40501810300002000104                                                                                                    |                                                    |   |
|                   | ИНН:                         | 5040036468                                                                                                    |                                                    |   |
|                   | БИК:*                        | 044583001                                                                                                    |                                                    |   |
|                   | K/C:                         |                                                                                                    |                                                    |   |
|                   | БАНК ПОЛУЧАТЕЛЯ:*            | ОТДЕЛЕНИЕ 1 МОСКВА                                                                                                    |                                                    |   |
|                   | КПП:                         | 504001001                                                                                                    |                                                    |   |
|                   |                              | УФК по Московской области (ГГУ л/с 20486Х86950)                                                                                                    |                                                    |   |
|                   |                              | ВВЕДИТЕ ПОЛНОЕ НАИМЕНОВАНИЕ ОРГАНИЗАЦИИ - ПОЛУЧАТЕЛЯ ПЛАТЕЖА <u>СОБЫТ</u><br>(КАК В КВИТАНЦИИ, НАПРИМЕР, ООО "РОМАШКА" ИЛИ ИП ИВАНОВ ИВАН ИВАНОВИЧ) |                                                    |   |
|                   |                              |                                                                                                    |                                                    |   |
|                   |                              |                                                                                                    |                                                    |   |
|                   |                              |                                                                                                    |                                                    |   |
|                   | Назал                        |                                                                                                    |                                                    |   |

10. Ведите КБК (20 цифр, 17 нулей) **0000000000000000130** (есть на бланке квитанции)

и нажмите кнопку «Продолжить»

| Входящие — Ян | адекс.Почта В Художественная школа ГГУ | Сбербанк Онлайн 🗙 🕂                                   |                            | = _ ¤ × |
|---------------|----------------------------------------|-------------------------------------------------------|----------------------------|---------|
| ÷             | S K                                    | а посет опшле sperbank.ru Соероанк Онлаин             | *                          | *       |
| Билайн        | наименование."                         | ПЕРЕВОД ОРГАНИЗАЦИИ                                   | Мобильный банк и Мобильные |         |
|               | Услуга:*                               | ОПЛАТА ПО РЕКВИЗИТАМ                                  | страницу Вашего профиля    |         |
| 🥘 МТС         | Регион оплаты:*                        | Поставщик доступен во всех регионах.                  |                            |         |
| MTC           | CRIMENTE CO CURTO"                     | Wies Classicil pyf5                                   | Помощь                     |         |
|               |                                        | Unsa classic byo.                                     |                            |         |
| Мегафон       |                                        |                                                       | Часто задаваемые вопросы   |         |
| МегаФон Центр | СЧЕТ ПОЛУЧАТЕЛЯ<br>ПЛАТЕЖА:*           | 40501810300002000104                                  |                            |         |
|               | NHH.                                   | 5040036468                                            |                            |         |
|               |                                        |                                                       |                            |         |
|               | БИК:*                                  | 044583001                                             |                            |         |
|               | K/C:                                   |                                                       |                            |         |
|               | БАНК ПОЛУЧАТЕЛЯ:*                      | ОТДЕЛЕНИЕ 1 МОСКВА                                    |                            |         |
|               | KUU                                    | 504001001                                             |                            |         |
|               | IN U.L.                                | 304001001                                             |                            |         |
|               | НАИМЕНОВАНИЕ<br>ОРГАНИЗАЦИИ:*          | УФК по Московской области (ГГУ л/с 20486Х86950)       |                            |         |
|               | КБК:*                                  | 000000000000000130                                    |                            |         |
|               |                                        | ВВЕДИТЕ 20 ЦИФР КБК. ПРИ ОТСУТСТВИИ УКАЖИТЕ ЦИФРУ "0" |                            |         |
|               |                                        |                                                       |                            |         |
|               |                                        |                                                       |                            |         |
|               |                                        | Отменить Продолжить                                   |                            |         |
|               |                                        |                                                       |                            |         |
|               |                                        | <i>.</i>                                              | RU III- CH                 | 15:11   |

11. Ведите ОКТМО (8 цифр)

(есть на бланке квитанции)

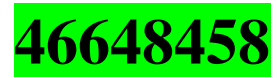

и нажмите кнопку «Продолжить»

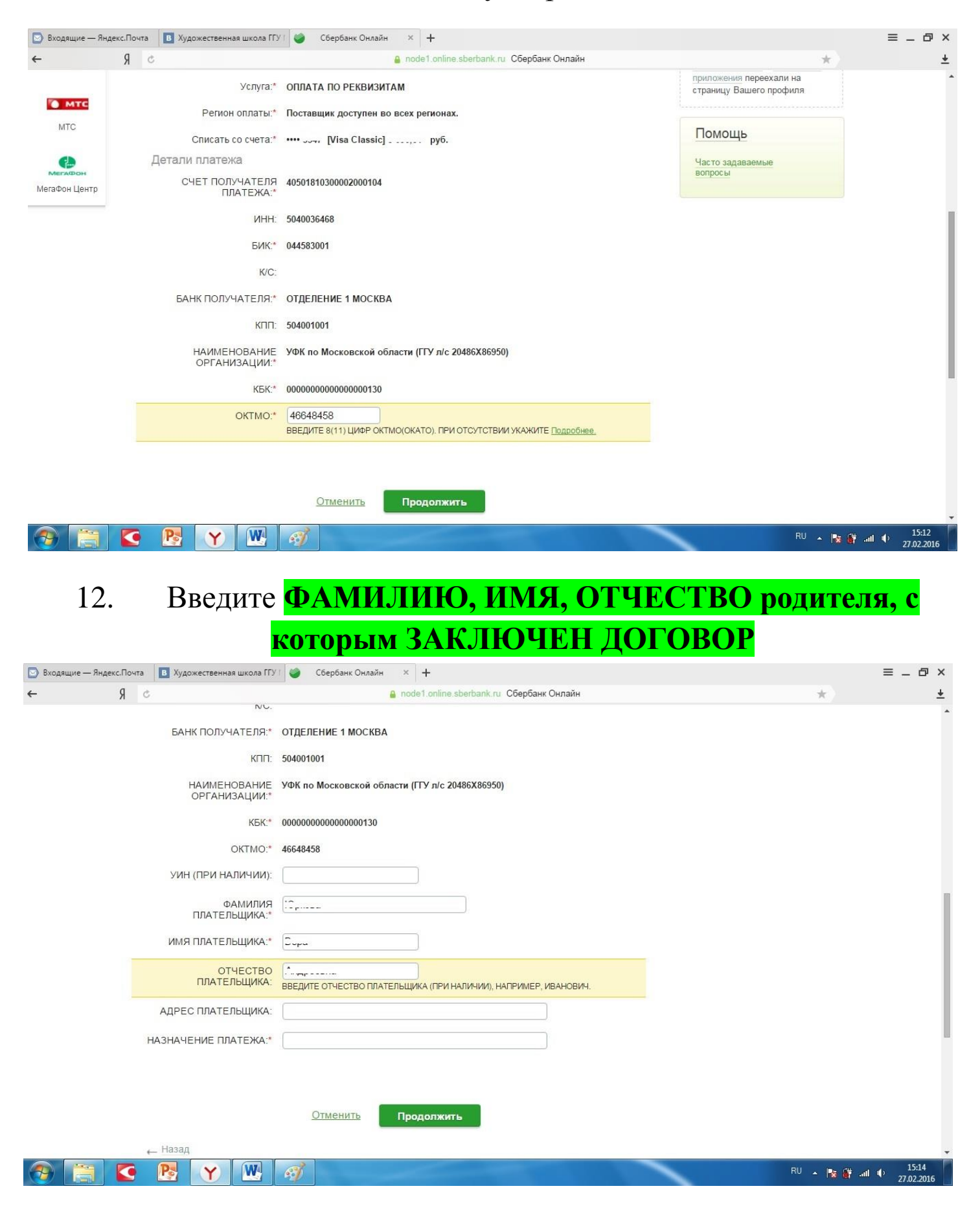

# Введите НАЗНАЧЕНИЕ ПЛАТЕЖА ПОЛНОСТЬЮ Оплата за обучение в ХШ ГГУ № (своя школа) ФИО родителя, с которым заключен договор (за ФИ ребенка) (Пример: Оплата за обучение в ХШ ГГУ № 3 Иванова Анна Сергеевна (за

Иванову Ирину)

и нажмите кнопку «Продолжить»

| 🔄 Входящие — Яндекс.Почта 🛛 🖪 Художественная школа ГГ) | 🕐 Сбербанк Онлайн 🗙 🕂                           | ≡ _ ⊡ ×                  |
|--------------------------------------------------------|-------------------------------------------------|--------------------------|
| 5 R →                                                  | 🔒 node1.online.sberbank.ru. Сбербанк Онлайн 🗶   | <u>+</u>                 |
| кпп:                                                   | 504001001                                       | -                        |
| НАИМЕНОВАНИЕ<br>ОРГАНИЗАЦИИ:*                          | УФК по Московской области (ГГУ л/с 20486X86950) |                          |
| КБК:*                                                  | 00000000000000130                               |                          |
| OKTMO:*                                                | 46648458                                        |                          |
| УИН (ПРИ НАЛИЧИИ):                                     |                                                 |                          |
| ФАМИЛИЯ<br>ПЛАТЕЛЬЩИКА:*                               | 10 pro-                                         |                          |
| ИМЯ ПЛАТЕЛЬЩИКА:*                                      |                                                 |                          |
| ОТЧЕСТВО<br>ПЛАТЕЛЬЩИКА:                               | P                                               |                          |
| АДРЕС ПЛАТЕЛЬЩИКА:                                     |                                                 |                          |
| НАЗНАЧЕНИЕ ПЛАТЕЖА:*                                   | Оплата за обучение в ХШГГУ №3 :                 |                          |
|                                                        |                                                 |                          |
|                                                        | Отменить Продолжить                             |                          |
| ← Назад                                                |                                                 |                          |
|                                                        |                                                 |                          |
| 📀 🔚 🖸 🕂 📉                                              | 🥳 RU 🔺 📴 🖓 🖉                                    | II ♥ 15:22<br>27.02.2016 |

## 14.Нажмите на колонку ВИД ДОКУМЕНТА и выберите пункт **ПРОПУСТИТЬ**

#### затем нажмите кнопку «Продолжить»

| Входящие — Яндекс.Почта В Художественная школа ГГУ | Г 🧼 Сбербанк Онлайн × 🕂                            | ≡ _ ć                     | J ×      |
|----------------------------------------------------|----------------------------------------------------|---------------------------|----------|
| 5 R →                                              | 🔒 node1.online.sberbank.ru Сбербанк Онлайн         | *                         | +        |
| КБК:*                                              | 00000000000000130                                  |                           | 1        |
| OKTMO:*                                            | 46648458                                           |                           |          |
| УИН (ПРИ НАЛИЧИИ):                                 |                                                    |                           |          |
| ФАМИЛИЯ<br>ПЛАТЕЛЬЩИКА:*                           | 40 <sub>2</sub>                                    |                           |          |
| ИМЯ ПЛАТЕЛЬЩИКА:*                                  | - Changements                                      |                           |          |
| ОТЧЕСТВО<br>ПЛАТЕЛЬЩИКА:                           | 0                                                  |                           |          |
| АДРЕС ПЛАТЕЛЬЩИКА:                                 |                                                    |                           |          |
| НАЗНАЧЕНИЕ ПЛАТЕЖА:*                               | Оплата за обучение в XШ ГГУ №3 № Сонструкции (за № |                           |          |
| ВИД ДОКУМЕНТА:                                     |                                                    |                           |          |
| НОМЕР ДОКУМЕНТА:                                   |                                                    |                           | - 1      |
| ГРАЖДАНСТВО:*                                      | РОССИЯ                                             |                           |          |
| Hange                                              | Отменить Продолжить                                |                           |          |
| ← назад                                            |                                                    |                           |          |
| 📀 📋 💽 🕂 📉                                          | RU .                                               | 🎼 🙀 all 🌵 15:2<br>27.02.2 | 3<br>016 |

| 🖸 Входящие — Яндекс.Почт | та 🖪 Художественная школа ГГУ | 🕐 🎯 Сбербанк Онлайн 😕 🕂                                                                                                    | ≡ _ Ø ×  |
|--------------------------|-------------------------------|----------------------------------------------------------------------------------------------------|----------|
| e A                      | Ċ                             | 🔒 node1.online.sberbank.ru Сбербанк Онлайн 🔶 🖈                                                                                                    | <u>+</u> |
|                          | ИМЯ ПЛАТЕЛЬЩИКА:*             | 6                                                                                                    | *        |
|                          | ОТЧЕСТВО<br>ПЛАТЕЛЬЩИКА:      |                                                                                                    |          |
|                          | АДРЕС ПЛАТЕЛЬЩИКА:            |                                                                                                    |          |
|                          | НАЗНАЧЕНИЕ ПЛАТЕЖА:*          | Оплата за обучение в ХШ ГГУ №3                                                                                                    |          |
|                          | ВИД ДОКУМЕНТА:                | ПРОПУСТИТЬ СОВАЛИИ ПРОПУСТИТЬ СОВАЛИИ ПРОПУСТИТЬ СОВАЛИИ С СОВАЛИИ С СОВАЛИ |          |
|                          | НОМЕР ДОКУМЕНТА:              |                                                                                                    |          |
|                          | ГРАЖДАНСТВО:*                 | Россия                                                                                                    |          |
|                          | ← Назад                       | Отменить Продолжить                                                                                                    |          |
|                          | R Y W                         | RU 🔺 🔯 🛱 📶                                                                                                    | 15:25    |

# 15. Введите СУММУ ПЛАТЕЖА (у каждого она разная) и нажмите кнопку «Продолжить»

| 🔄 Входящие — Яндекс.По | чта 🔋 Художественная школа ГГУ          | 1 🧼 Сбербанк Онлайн × 🕂                                                            | ≡ _ ⊡ ×                 |
|------------------------|-----------------------------------------|------------------------------------------------------------------------------------|-------------------------|
| R →                    | Ċ                                       | 🔒 node1.online.sberbank.ru. Сбербанк Онлайн                                        | <u>+</u>                |
|                        | НАЗНАЧЕНИЕ ПЛАТЕЖА:*                    | Оплата за обучение в XШ ГГУ №3 «Сулова Лазданина Слагоровна (за Юрина)<br>Политири | •                       |
|                        | ВИД ДОКУМЕНТА:                          | ПРОПУСТИТЬ                                                                         |                         |
|                        | НОМЕР ДОКУМЕНТА:                        |                                                                                    |                         |
|                        | ГРАЖДАНСТВО:*                           | РОССИЯ                                                                             |                         |
|                        | УНИКАЛЬНЫЙ<br>ИДЕНТИФИКАТОР<br>ПЛАТЕЖА: | 10445252250090402702169029734926                                                   |                         |
|                        | Сумма платежа:*                         | 2 400.00 руб.                                                                      |                         |
|                        | ← Назад                                 | <u>Отменить</u> Продолжить                                                         |                         |
|                        |                                         | <b>C</b> +7 (495) <b>500-55-50</b> , 8 (800) <b>555-55-50</b>                      |                         |
| 🛞 📋 🔇                  | P 🛛 🕐                                   | RU .                                                                               | 15:25 ♦<br>27.02.2016 € |

## 16.Внимательно проверьте все детали платежа в соответствии с данными на квитанции

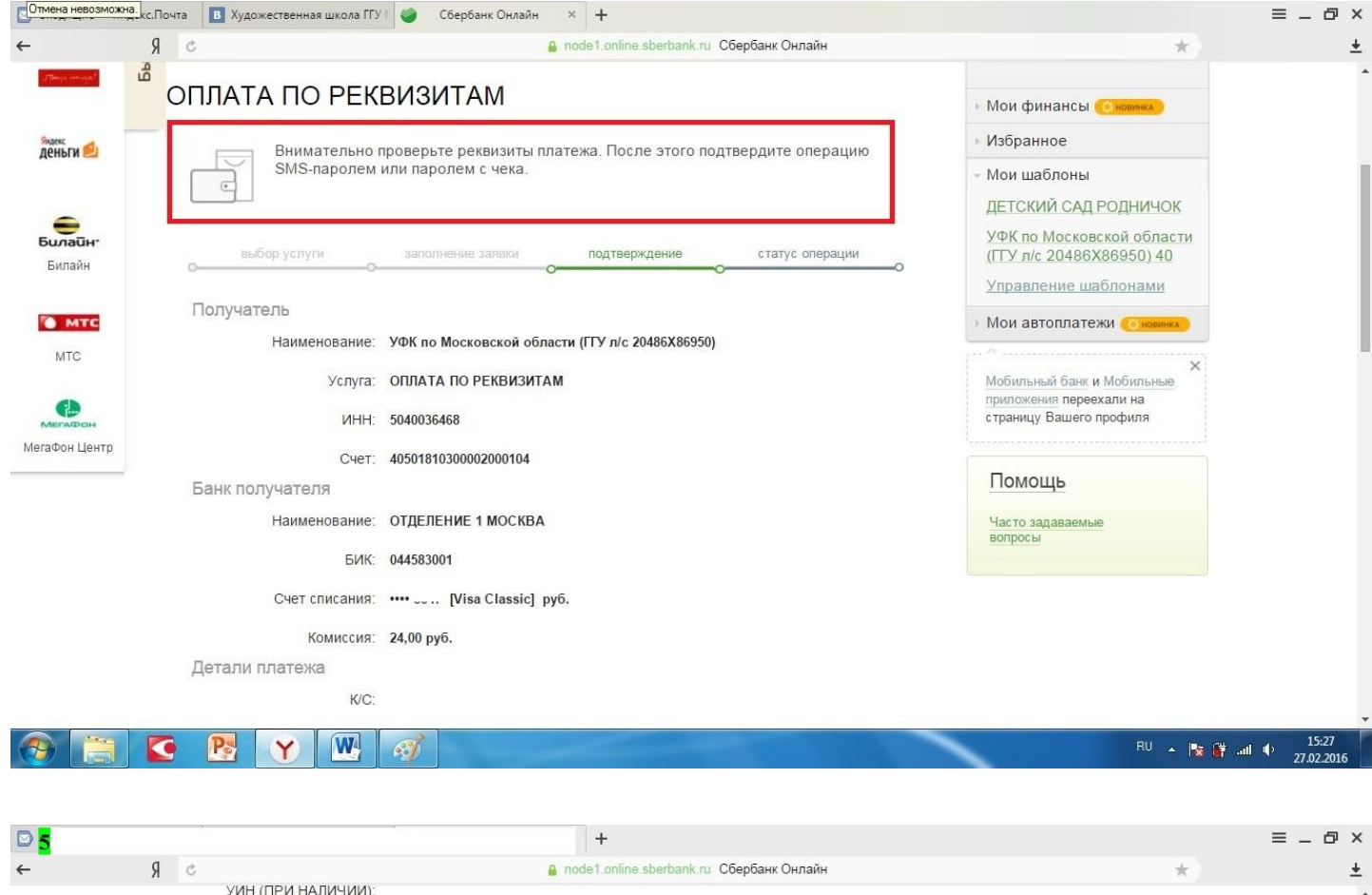

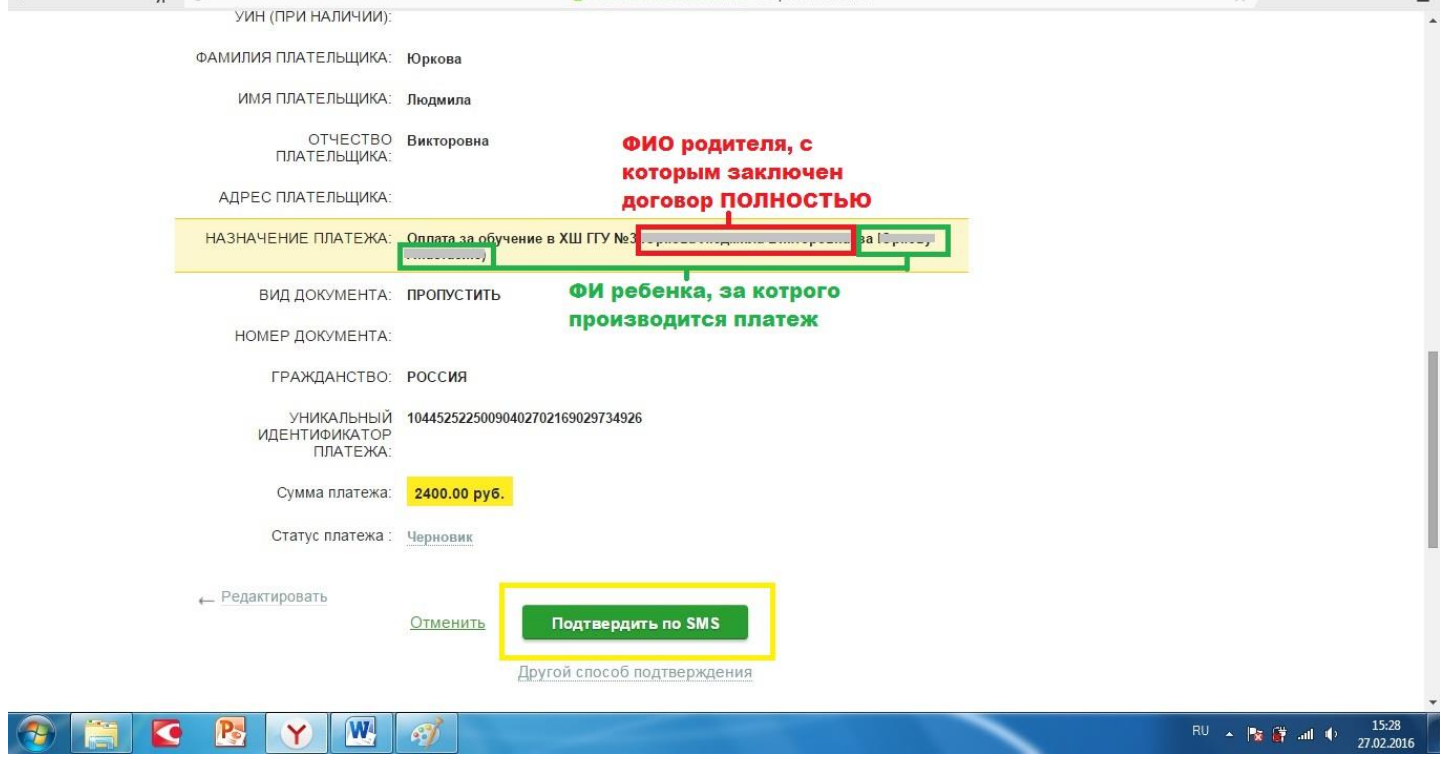

## 17.Нажмите кнопку «Подтвердить по SMS» 18. Введите SMS-пароль, который прийдет Вам на телефон

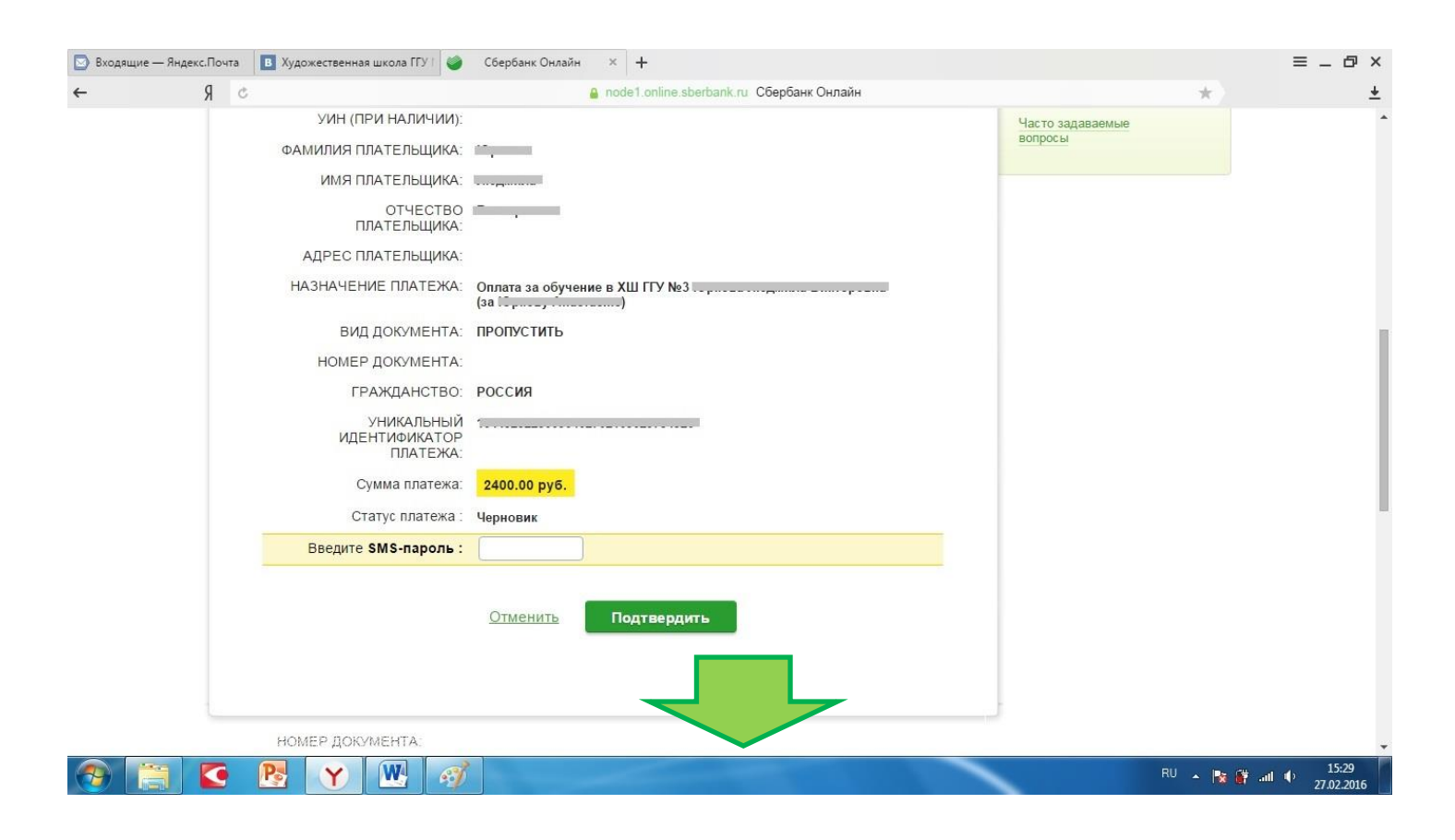

#### 19. Распечатайте чек и передайте заведующему

Художественной школой для подтверждения оплаты!!!

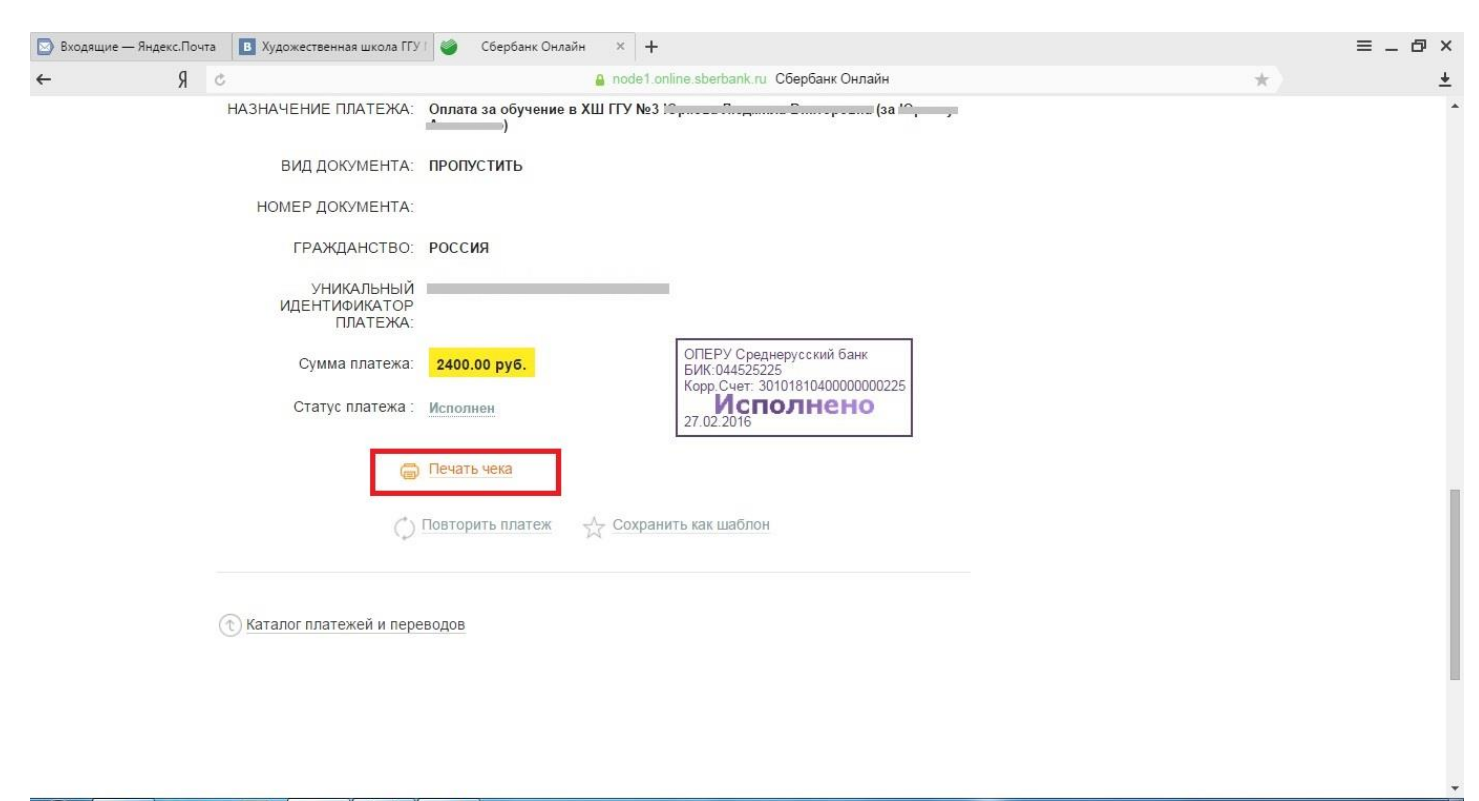

# Производите оплату до 25 числа месяца, предшествующего месяцу обучения (Пример: оплату за апрель необходимо внести до 25 марта)!!!